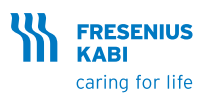

# Agilia SP TIVA Hurtigguide

Merk: Denne hurtigguiden er ikke ment som en fullstendig veiledning for bruk av Agilia SP TIVA sprøytepumpe. Denne guiden er kun ment å forklare TCI instillingene.

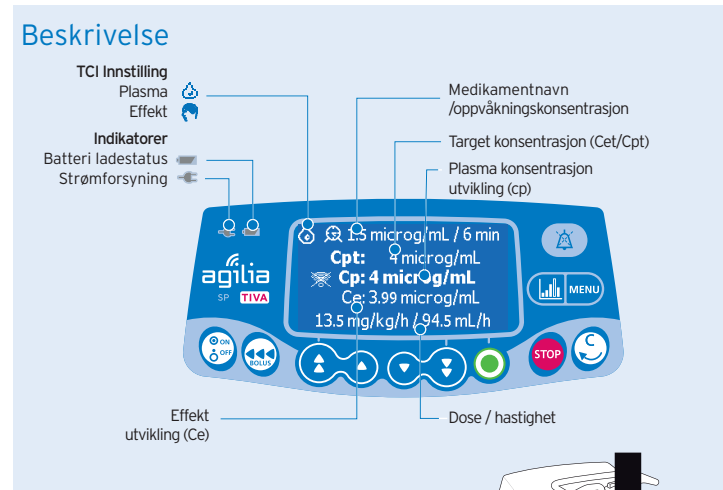

## Installering

- Pumpen må stå stabilt (f.eks. festet på et IV-stativ)
- Ø Koble til strømledningen

Strømforsyningsindikatoren tennes. 🚢

## Installer en sprøyte

Koble infusjonsslangen til sprøyten. Fyll slangesettet og sjekk at det ikke er luft i sprøyte og slangesett. VIKTIG: Forsikre deg om at pasienten ikke er koblet til.

- . \_. . . . . . . . .
- Plasser sprøyten i krybben, med sprøytevingen i sporet.
- Sikre sprøyten med sprøyteklemmen.
- Beveg stempeldriveren forsiktig til den har kontakt med stempelhodet.

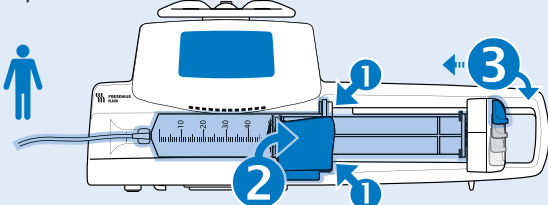

# Slå på pumpen

- 1. Trykk 💮. En auto-test sjekker pumpens funksjonalitet.
- 2. Sjekk at alle LED lys blinker når du har slått på pumpen!

# Valg av profil

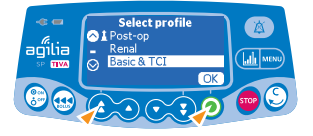

- Tykk på piltastene for å velge «Basic & TCI» for å få tilgang til TCI modus.
- Trykk <**OK**> for å bekrefte.
- Sist brukte programmeringsmodus vises.

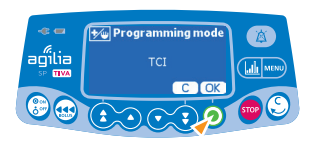

 Trykk **(OK)** for å bekrefte TCI modus, eller **(C)** for å endre profilen (hastighet eller dosering).

## Velge sprøyte

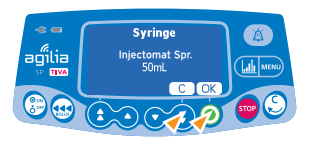

 Trykk <**OK**> for å bekrefte vist sprøyte, eller <**C**> for å endre den.

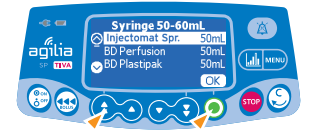

- Tykk på piltastene for å velge en sprøyte.
- Trykk <**OK**> for å bekrefte valgt sprøyte.

## Velge medikament

### TCI Profil

Merk: I Basic & TCI, er valg av medikament bare tilgjengelig i TCI modus.

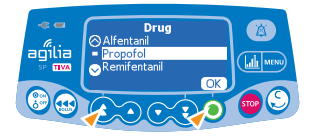

 Tykk på piltastene for å velge medikament, og trykk <**OK**>.

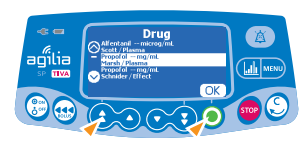

- Tykk på piltastene for å bla til ønsket medikament, og farmakokinetiske modell.
- Følgende informasjon vises :
  Medikamentnavn og konsentrasjonsenhet
  Farmakokinetisk modell/TCI modus (Plasma/ Effekt).

• Trykk <**OK**>.

# Programmere en TCI infusjon

#### 1. Velge medikamentkonsentrasjon

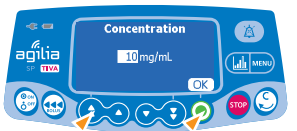

- Tykk på piltastene for å velge konsentrasjon.
- Trykk <**OK**> for å bekrefte.

#### 2. Velge pasientparametre

Antall tegn som skal legges inn, avhenger av den valgte farmakokinetiske modellen.

| Patient<br>Age: 40 years<br>Weight(kg): 70 kg<br>Height(kg): 125 cm<br>Gender:male OK |                |
|---------------------------------------------------------------------------------------|----------------|
|                                                                                       | <b>500</b> (S) |

- Tykk på piltastene for å taste inn pasientens alder og trykk <**OK**>.
- Tykk på piltastene for å taste inn pasientens vekt og trykk <OK>.
- Tykk på piltastene for å taste inn pasientens høyde og trykk <**OK**> (hvis tilgjengelig).
- Tykk på piltastene for å taste inn pasientens kjønn og trykk <**OK**> (hvis tilgjengelig).
- Trykk <**OK**> for å bekrefte.

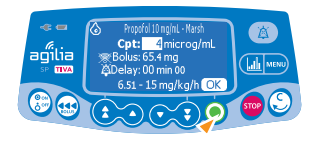

Plasma

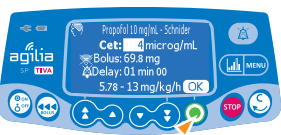

Effekt

• Tykk på piltastene for å programmere ønsket konsentrasjon og trykk <**OK**>.

Hvis medikamentvolumet i sprøyten er for lavt for den innstilte dosering vil en advarsel vises i displayet.

- Tilgjengelig dose: Dose igjen i sprøyten
- Nødvendig dose: Nødvendig dose for å nå target konsentrasjon.
- Trykk <**OK**> for å bekrefte ønsket konsentrasjon eller velg en av følgende:
  - Trykk 💭 for å justere konsentrasjonen.
  - Installer ny sprøyte.

## Pause modus

Merk: I TCI infusjon modus, er «Pause modus» kun tilgjengelig før en infusjon startes.

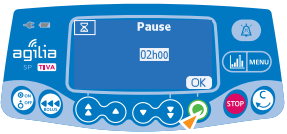

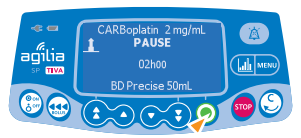

- Du kan programmere en pause slik:
- Trykk MENU .
- Trykk på pil tastene for å velge ∑.
- Trykk <enter>.
- Trykk på **pil tastene** for å programmere pause varighet i timer og minutter, trykk **(OK**).
- Trykk **<OK>** for å starte programmert pause.
- For å starte infusjonen på nytt før slutten av pauseperioden, trykk på 
   så på <start>.

#### 3. Programmere en infusjon

# Starte en infusjon

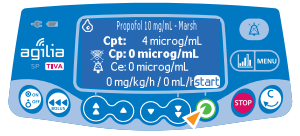

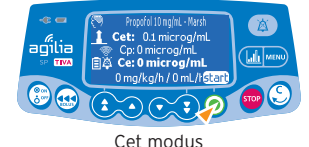

Cpt modus

• Trykk **<start>** for å starte infusjonen.

# Under pågående TCI infusion

### 1. Trykk 🔟 for å bytte fra numerisk til grafisk visning.

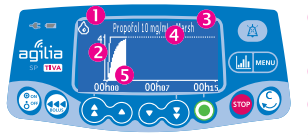

- TCI modus: Plasma / Effektmodus.
- Plasma konsentrasjon utvikling (cp).
- B Medikamentnavn og konsentrasjon.

Forutsatt plasma konsentrasjon kurve (Cp).

5 Effekt konsentrasjon utvikling (Ce).

### 2. Stopp under infusjonen

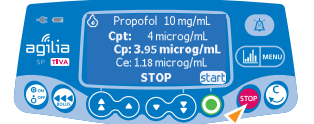

For å stoppe infusjonen, trykk 100 .
 Etter 2 minutter høres en alarm for å minne om at infusjonen er stoppet.

### 3. Justere infusjonsparametre: Titrere hastighet/ justere Target

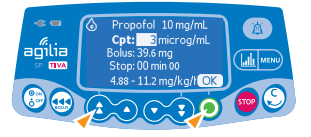

- Hvis nødvendig, stopp infusjonen, se avsnitt (over).
- Trykk på piltastene for å justere infusjonshastighet eller ønsket konsentrasjon.
- Trykk <**OK**> for å bekrefte.

### 4. Justere oppvåkningskonsentrasjonen

Oppvåkningskonsentrasjonen er den anslåtte medikamentkonsentrasjonen når pasienten vil våkne opp. Oppvåkningstid er tid igjen for å nå oppvåkningskonsentrasjonen.

Pumpen beregner automatisk oppvåkningstid i samsvar med informasjonen som er angitt i denne menyen. Oppvåkningstid vises bare hvis relevant.

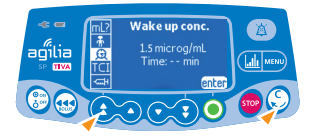

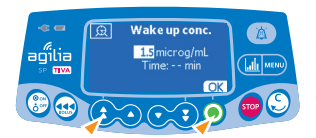

Du kan justere oppvåkningskonsentrasjonen slik:

- Trykk 🔤.
- Trykk på **pil tastene** for å velge <u>Q</u>.
- Trykk på **pil tastene** for å justere oppvåkningskonsentrasjonen (Effekt).
- Trykk <**OK**> for å bekrefte.

# Administrere en bolus

Merk: Denne funksjonen kan aktiveres eller deaktiveres i Agilia Vigilant Drug'Lib software (kundeprofil) eller i pumpeinstillinger (Basic & TCI profile). Bolus funksjoner er ikke tilgjengelige i TCI infusjons modus. For å administrere en bolus i TCI øk target til riktig verdi og den farmakokinetiske modellen vil beregne den tilsvarende bolusen.

## Instilling av sprøyte

#### 1. Fjerne en sprøyte

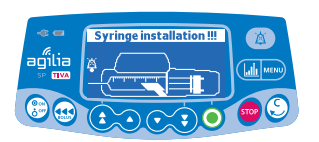

- Trykk 👓 for å stoppe infusjonen.
- Koble fra pasienten.
- · Åpne sprøyte klemmen.
- Trykk 🐞 for å slå av lydsignal i 2 minutter.
- Trykk frakoblingsspaken ned og ta ut sprøyten av pumpe.
- Koble sprøyten fra forlengelsessettet.
- Koble forlengelsessettet fra pumpen i samsvar med sykehusets rutiner.

### 2. Bytte sprøyte med samme medikament

På slutten av en infusjon høres en alarm, bytt sprøyte og restart infusjonen med samme medikamentinnstillinger. (Samme infusjon aktiveres i - Par25). Merk: Ikke tilgjengelig for TCI modus.

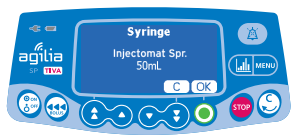

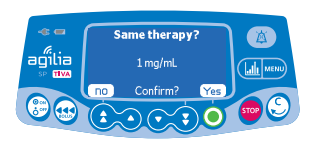

- · Gjør klar og installer ny sprøyte.
- Trykk <**OK**> for å bekrefte vist sprøyte, eller <**C**> for å endre.

VIKTIG : Gjør klar og kontroller at det ikke er luft i sprøyten eller forlengelsessettet.

- Trykk <JA> for å bekrefte samme infusjon eller <NEI> for å endre verdier.
- Trykk <**OK**> for å bekrefte innstillinger.
- Trykk <start> for å re-starte infusjonen.

VIKTIG : Gjør klar og kontroller at det ikke er luft i sprøyten eller forlengelsessettet.

#### 3. Bytte sprøyte med samme infusjons innstillinger

Etter at pumpen er slått helt av byttes sprøyten og infusjonen startes på nytt med de samme infusjons innstillingene (samme infusjon - Par3).

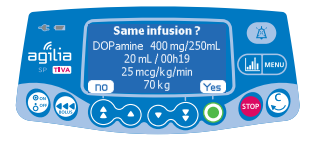

- Trykk <JA> for å bekrefte samme infusjon.
- Trykk <**OK**> for å bekrefte innstillinger.
- Trykk <start> for å re-starte infusjonen.

Merk: Trykk <**NEI**> for å avslutte infusjonen.

VIKTIG : Gjør klar og kontroller at det ikke er luft i sprøyten eller forlengelsessettet.

## Slå av pumpen

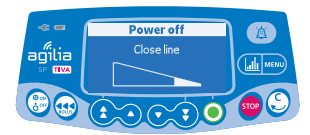

- Trykk 🔤 for å stoppe infusjonen.
- Trykk og hold 흥 til pumpen slås av.

## Alarmer

| Melding                                                 | Prioritet | Stanser<br>infusjon | Problem                                                                                                    |
|---------------------------------------------------------|-----------|---------------------|----------------------------------------------------------------------------------------------------|
| Sprøyte-<br>installasjon                                | Høy       | Ja                  | Sprøyte ikke installert riktig:<br>registrering av stempeldriver,<br>sprøytesylinder eller sprøytevinge                                                          |
| Stempelhode alarm                                       | Høy       | Ja                  | Stempelhode mangler eller er satt inn feil                                                                                                    |
| Frakoblet<br>mekanisme                                  | Høy       | Ja                  | Frakoblet mekanisme                                                                                                    |
| Fjern<br>sprøyten                                       | Lav       | Nei                 | Automatisk forebyggende test for<br>mulig stempelhodesvikt                                                                                                    |
| Slutt på volumgrense<br>(KVO er ikke aktivert)          | Høy       | Ja                  | Volumgrensen er nådd                                                                                                    |
| Snart nær<br>volumgrense nådd                           | Middels   | Nei                 | Ett av varselskriteriene for nær<br>volumgrense er nådd                                                                                                    |
| Volumgrense nådd                                        | Lav       | Nei                 | Volumgrensen er nådd, og<br>innstillingen for infusjon avsluttet<br>settes til KVO (hold venen åpen)<br>eller kontinuerlig                                       |
| Slutt på<br>volume/tid<br>dose / tid                    | Høy       | Ja                  | Infusjonen av VT (volumet som skal infunderes) er fullført                                                                                                    |
| Nær slutt på<br>volume/tid<br>dose / tid                | Middels   | Nei                 | Ett av varselskriteriene for nær<br>avslutning av volum/tid eller dose/<br>tid er nådd                                                                           |
| Slutt på<br>volume / tid<br>dose / tid                  | Lav       | Nei                 | Infusjonen av VT (volumet som skal<br>infunderes) er fullført, og innstillinger<br>for infusjon avsluttet settes til KVO<br>(hold venen åpen) eller kontinuerlig |
| Slutt infusjon                                          | Høy       | Ja                  | Infusjonen er fullført (enkel<br>infusjonshastighet)                                                                                                    |
| Nær slutt på infusjon                                   | Middels   | Nei                 | Ett av varselskriteriene for infusjon<br>snart avsluttes er nådd                                                                                                 |
| Sjekk innstillinger                                     | Middels   | Nei                 | Hastigheten (eller dosen) er ikke<br>bekreftet                                                                                                    |
| Venter på innstilling                                   | Middels   | Nei                 | Det må angis en verdi                                                                                                    |
| Bekreft med start                                       | Middels   | Nei                 | Infusjonsinnstillingene er ikke<br>bekreftet med start                                                                                                    |
| Øvre aboslutte<br>grenser nådd                          | Signal    | Nei                 | Øvre eller nedre absolutte grense er<br>nådd og kan ikke overskrides                                                                                             |
| Okkulusjons alarm                                       | Høy       | Ja                  | Trykket i infusjonsslangen har nådd grenseverdien                                                                                                    |
| Okkulusjons foralarm                                    | Middels   | Nei                 | Trykket i infusjonsslangen har nådd den programmerte verdien                                                                                                    |
| Trykkøkning                                             | Lav       | Nei                 | Trykket øker                                                                                                    |
| Trykkfall                                               | Lav       | Nei                 | Trykket faller                                                                                                    |
| Batteri alarm                                           | Høy       | Ja                  | Batteriet er utladet                                                                                                    |
| Snart tomt batteri                                      | Høy       | Ja                  | Batteriet bør lades før infusjonen startes                                                                                                    |
| Batteri foralarm                                        | Middels   | Nei                 | Lavt batterinivå                                                                                                    |
| $\overline{\mathbf{\nabla}}$                            | Lav       | Nei                 | Koble pumpen til en strømforsyning                                                                                                    |
| Feil på strømtilførsel                                  | Lav       | Nei                 | Feil på strømforsyningen                                                                                                    |
| Strøm frakoblet                                         | Signal    | Nei                 | Strømforsyningen er ikke tilkoblet                                                                                                    |
| Låsestatus                                              | Signal    | Nei                 | Tastaturet er låst                                                                                                    |
| Lås opp tastaturet<br>for å fortsette                   | Signal    | Nei                 | Tastaturet er låst, trykk nøkkel for å<br>låse opp/låse                                                                                                    |
| Erxx(yyyy)                                              | Høy       | Ja                  | Teknisk alarm. Koble pumpen fra strømforsyningen                                                                                                    |
| Høy tempratur i<br>pumpen                               | Lav       | Nei                 | Temperaturøkning                                                                                                    |
| Alarm rapportering<br>er ikke tilgjengelig i<br>Link ++ | Lav       | Nei                 | Pumpen er montert på et Link+<br>Agilia Link+ er ikke oppdatert                                                                                                  |

Dette dokument kan inneholde unøyaktigheter eller trykkfell. Produsenten forbeholder seg derfor retten til å gjøre endringer i kommende utgaver. På grunn av den raske utviklingen innenfor standarder, fover og materialer gjelder egenskapene som gjengis i teksten og bildene i dette dokumentet, bare for apparatet som det er lagt ved.

## TASTATURET

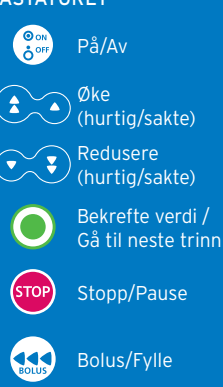

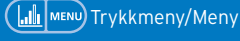

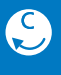

Annuller verdi / Gå tilbake til forrige trinn

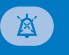

Alarm i stillemodus

#### INDIKATORLAMPER

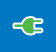

Strømforsyningsindikator

B S ir

Batteriladestatusindikator

Infusjon pågår: Blinker grønt

TCI behandling pågår: Ingen flow rate levering: ett konstant grønt lys

\*\*\*\*\*\*\*\*\*\*\*\*

Alarm med lav prioritet: Lyser gult Alarm med middels høy prioritet: Blinker gult

•••••••••

Alarm med høy prioritet: Blinker rødt

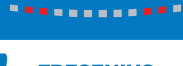

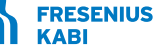

caring for life

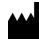

Fresenius Kabi Norge AS Postboks 4646, Nydalen, 0405 Oslo Tlf 22588000 www.fresenius-kabi.no Revisjonsdato: okt. 2017. cc11063-0